# ADDITIONAL FUNCTIONS

### KEILER 18/19

### IMAGE MODE/LASER/LAMP BUTTON

press shortly press long ...to select the display modes

...enable and disable the marker laser (19) with enabled optics or enables and disables the torch (18/19) for with disabled optics.

#### KEILER 26/35/36/50

#### HOT-SPOT-TRACKING

Pressing long on the photo button enables/disables Hot-Spot-Tracking. The hottest source in the picture is marked by a red outline.

### STADIAMETRIC RANGEFINDER

Pressing the image mode and zoom buttons simultaneously will enable/ disable the stadiametric rangefinder. The reference size can be set by pressing the image mode button or the photo button. For rangefinding, the observed objects must be limited by the upper and lower bar.

### BACKGROUND CALIBRATION

Pressing the zoom and photo buttons simultaneously will enable a background calibration. Please close the lens protection cap beforehand.

### NOTE: WI-FI CONNECTION / VIDEO-OUT FUNCTION

The Wi-Fi function can only be activated, when the power safe function has been disabled. When the video-out function is activated, image data can be transferred via cable to an external recording device.

### "PIP" MODE ("PICTURE IN PICTURE")

Pressing long on the zoom button will open a submenu where the PIP mode can be enabled. It will appear centrally on the display in an image detail with 2x zoom. Pressing multiple times on the zoom button will enlarge the image as follows:

Standard setting PIP: First enlargement: Second enlargement: Display 1x, image detail 2x Display 2x, image detail 4x Display 4x, image detail 6x

# ADDITIONAL FUNCTIONS

### WI-FI LIVE IMAGE DATA TRANSFER

Activate the Wi-Fi of the optics in the menu. If Wi-Fi is active, it is displayed in the upper left corner of the display. Image and video data can be transferred/ received per Android or Apple terminal over up to 40 m. You will need the LIEMKE Keiler APP, available in the respective store.

Load the Keiler APP and connect your terminal with the Wi-Fi signal "Keiler". The password in **12345678**.

Start the App and confirm with "connect". Your terminal is now connected to the Keiler optics.

Note: For Android terminals, access to the memory must be given in the system settings.

Image/ video data in the camera memory can only be deleted via the app.

For further information about the LIEMKE Keiler APP please refer to our FAQ: thttps://liemke.shop/faq

The data in the camera memory can be read with activated Wi-Fi function. For this purpose, enter the following address into your browser:

# FTP://192.168.11.123

Note: In energy saving mode, the Wi-Fi function is not available.

### KEILER 19/26/35/36/50 - PHOTO /FILM BUTTON

Pressing shortly... activates the picture mode (visible in the display) In picture mode, pictures are taken by pressing the button shortly. Pressing long in picture mode enables video recording, pressing again will end and save the recording.

Note: In energy saving mode, image-video recordings are not available.

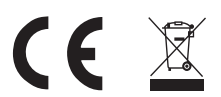

Do not use any force when operating the camera! Protect the camera against

impact, excessive heat and humidity! Never look directly into the sun or extreme heat sources! Never clean the lens with unsuitable cleaning agents or sharp objects. Remove dirt with an optics brush or dab it with a moist cloth.

Copyright © - LIEMKE GMBH & CO KG

# MANUAL

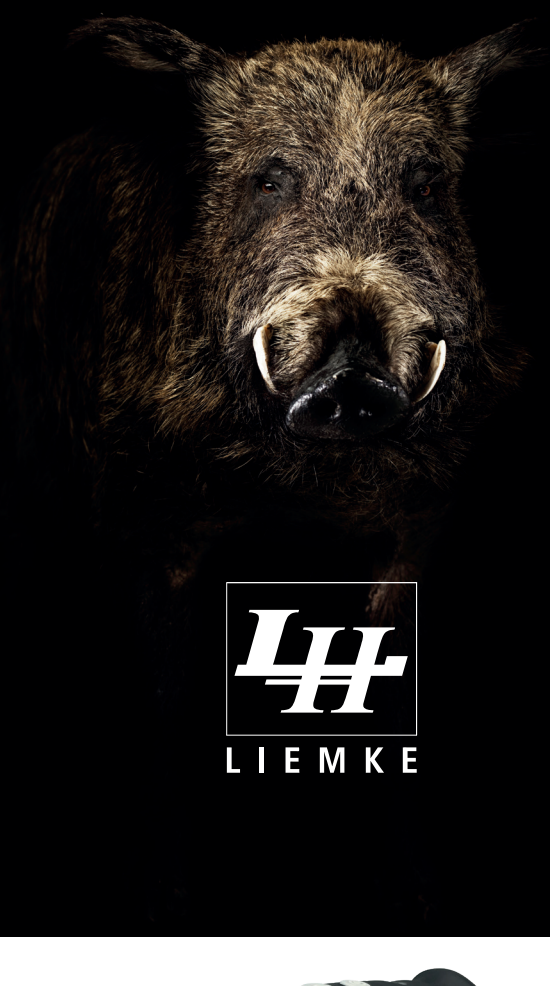

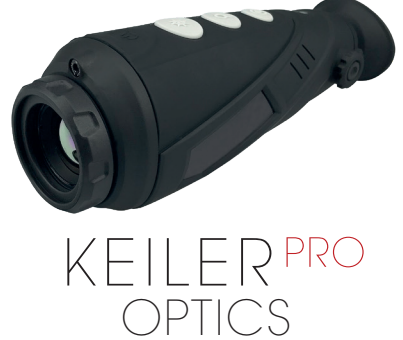

# OPERATING ELEMENTS

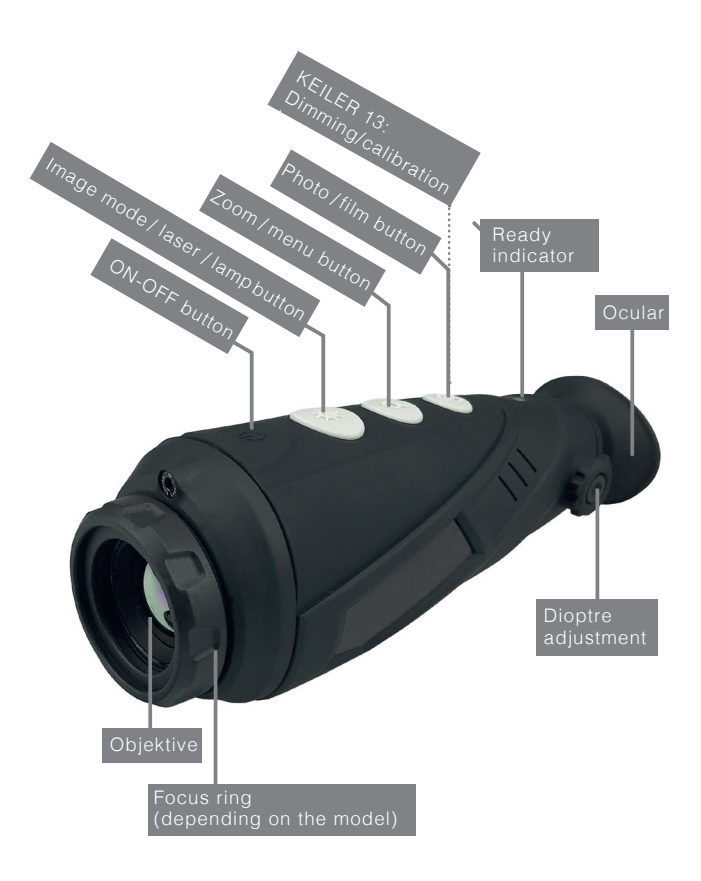

### LOADING THE OPTICS

The optics is equipped with an internal rechargeable battery. Fully load the optics with the supplied USB-cable. A full loading cycle takes approx. 5 hours. The green ready LED indicates a full battery. The battery level is displayed with bars in the battery icon in the lower left corner of the display.

### GET STARTED

Pressing the ON-OFF button for 3 seconds will start the optics. The start-up phase takes approx. 10 seconds. To optimise the image sharpness, adjust the diopter setting with the turning knob on the external housing and focus the front lens with the focus ring (depending on the model).

# BUTTON ASSIGNMENT

### ON-OFF BUTTON

| pressing long    | <br>switches | the | optics | on c | or off  |      |
|------------------|--------------|-----|--------|------|---------|------|
| pressing shortly | <br>switches | the | optics | into | standby | mode |

### ZOOM / MENU BUTTON

press shortly press long

... to switch through the zoom stages ... to open and close the menu

### KEILER 13 BUTTON ASSIGNMENT

### IMAGE MODE BUTTON

press shortly... to change through five colour modes in total:

- black/white hot ideal for precise response
- red hot for quick detection of heat sources,
- false colours— for detections nearby, e.g. heat bridgesbird— reduces the entire brightness and thus the

blinding effect

### ZOOM BUTTON

press shortly press long ... to enable 2x digital zoom.

is long ... to enable the Video out function. This way the image signal can be transmitted analogue via a cable (included).

### DIMMING / CALIBRATION BUTTON

Pressing the dimming button will change the brightness of the display in 6 brightness settings. When the image quality declines, calibration is necessary. Please close the front lens cap before calibrating. Pressing long will calibrate the thermal imaging optics. Calibration is not done automatically!

### MENU SETTINGS & CONTROL

Pressing the zoom / menu button long will open the menu. In the menu, you can adjust or confirm a menu item by pressing a zoom button shortly. The image mode and photo buttons navigate (up/down) in the menu.

In the menu, you can enable and disable Wi-Fi (depending on the model), change the brightness of the display, start video transfer per video cable (video out), switch the calibration function between automatic and manual. If the menu item is on [S], automatic calibration is selected. The thermal imaging camera will calibrate regularly, audible with a click sound.

When you set the menu point to [B], the automatic calibration will be disabled. The thermal imaging optics must be calibrated manually, if required.

Pressing the zoom and the photo buttons simultaneously will start a background calibration. Please close the lens protection cap first or cover it with your hand.

Enable power save mode.

*Note:* After 15/30 mins. in standby, the device will shut off automatically.

The function Reset to Default will reset the menu parameters back to the factory settings.

# NOTE: ADDITIONAL FUNCTIONS

- > Keiler 18/19 models are equipped with a torch
- > Keiler 19 is equipped with a marker laser
- > Keiler 19/26/35/36/50 are equipped with an integrated photo/ film button
- > Keiler 26/35/36/50 are equipped with a manually focussing front lens

## ENERGY SUPPLY

Keiler optics can be operated and loaded additionally or selfsufficiently with conventional external USB power sources.